六盘水师范学院 2020 级毕业生春季网络双选会企业报名指南

电脑端报名

第一步:打开电脑浏览器(建议使用火狐、谷歌或 360 兼容模式)输入学校就业信息管理系统网址: <u>http://lpssy.university-hr.com/</u>点击六盘水师范学院 2020 级毕业生春季网络双选会进入到报名界面,如下截图所示:

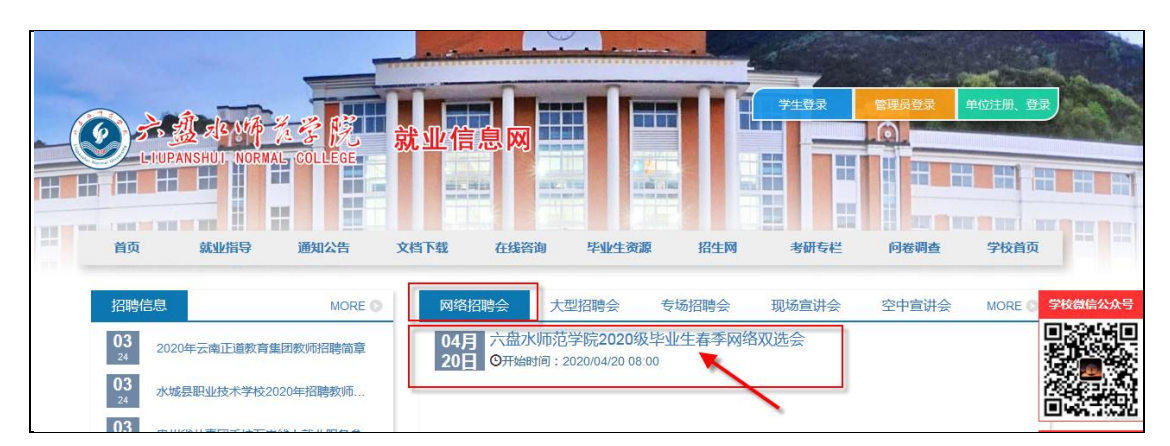

第二步:点击进入到报名界面,如下截图所示:

| 当前位置:首页 / 网络招聘会 / 正文  |                            |         |
|-----------------------|----------------------------|---------|
|                       |                            |         |
|                       | 六盘水师范学院2020级毕业生春季网络双选会     |         |
| 举办时间:2020/04/20 08:00 | 单位报名开始时间:2020/03/30 00:00  | >学生λ会浏览 |
|                       | 单位报名截止时间: 2020/04/15 23:55 |         |
|                       | ■ (小学考试会会近问)               |         |

第三步:点击【单位报名参展】进入到企业登录界面,如下截图所示,如果 已有系统帐号,凭帐号密码登录系统,如果没有系统帐号可通过新单位注册提交 单位信息,再进行招聘会报名。

| 文档下载 | 在线咨询             | 毕业生资源 | 招生网 |
|------|------------------|-------|-----|
|      | 用人单位             | T用户登录 |     |
| 用用   | 名                |       |     |
| Ĩ    | 韩输入用户名           |       |     |
| 密    | 码                |       |     |
| 1    | <b>韩</b> 输入密码    |       |     |
| 图    | <b>象校验码: 836</b> | 2     |     |
| PL.  | 图像校验码            |       |     |
| Ē    | 差录               | 新单位注册 |     |
|      |                  | ×     |     |

## 新单位注册界面:

| 首页     | 就业指导 | 通知公告 | 文档下载   | 在线咨询  | 毕业生资源                 | 招生网     | 考研专栏    | 问卷调查  | 学校首页 |
|--------|------|------|--------|-------|-----------------------|---------|---------|-------|------|
| 用人单位注册 |      |      |        |       |                       |         |         |       |      |
|        |      |      | * 登录账号 | 你的手机  | 見号码                   |         |         | (手机号) |      |
|        |      |      | *姓名    | 你的姓名  | 5                     |         |         |       |      |
|        |      | *1   | 你的工作称呼 | 你的工作  | ■称呼,例如:张              | 经理,李主伯  | £,王小姐   |       |      |
|        |      |      | * 登录密码 | 请输入6  | -18位密码(大写             | 影、小写字母、 | 数字、特殊符号 | 3     |      |
|        |      | *    | 再次输入密码 | 请再次输  | 前入密码                  |         |         |       |      |
|        |      |      | * 单位名称 | 单位名称  | <b>济请与营业执照保</b>       | 持一致     |         |       |      |
|        |      | * 单位 | 社会信用代码 | 18位社会 | 会信用代码,请与              | 营业执照保持  | 寺一致     |       |      |
|        |      | *营业执 | 照或证明文件 | 请 世   | ■<br>传<br>〕<br>〕<br>〕 | 择       | 传       |       |      |
|        |      |      |        |       | 保存                    |         | 重置      |       |      |

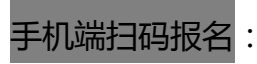

第一步:打开手机浏览器或微信扫码均可扫码登录,扫如下图所示二维码:

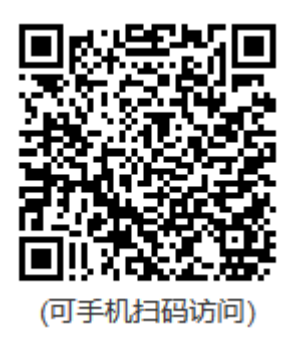

第二步:扫码后进入到如下图所示界面,点击"单位报名参展"进入到企业

报名信息界面,系统提示登录。

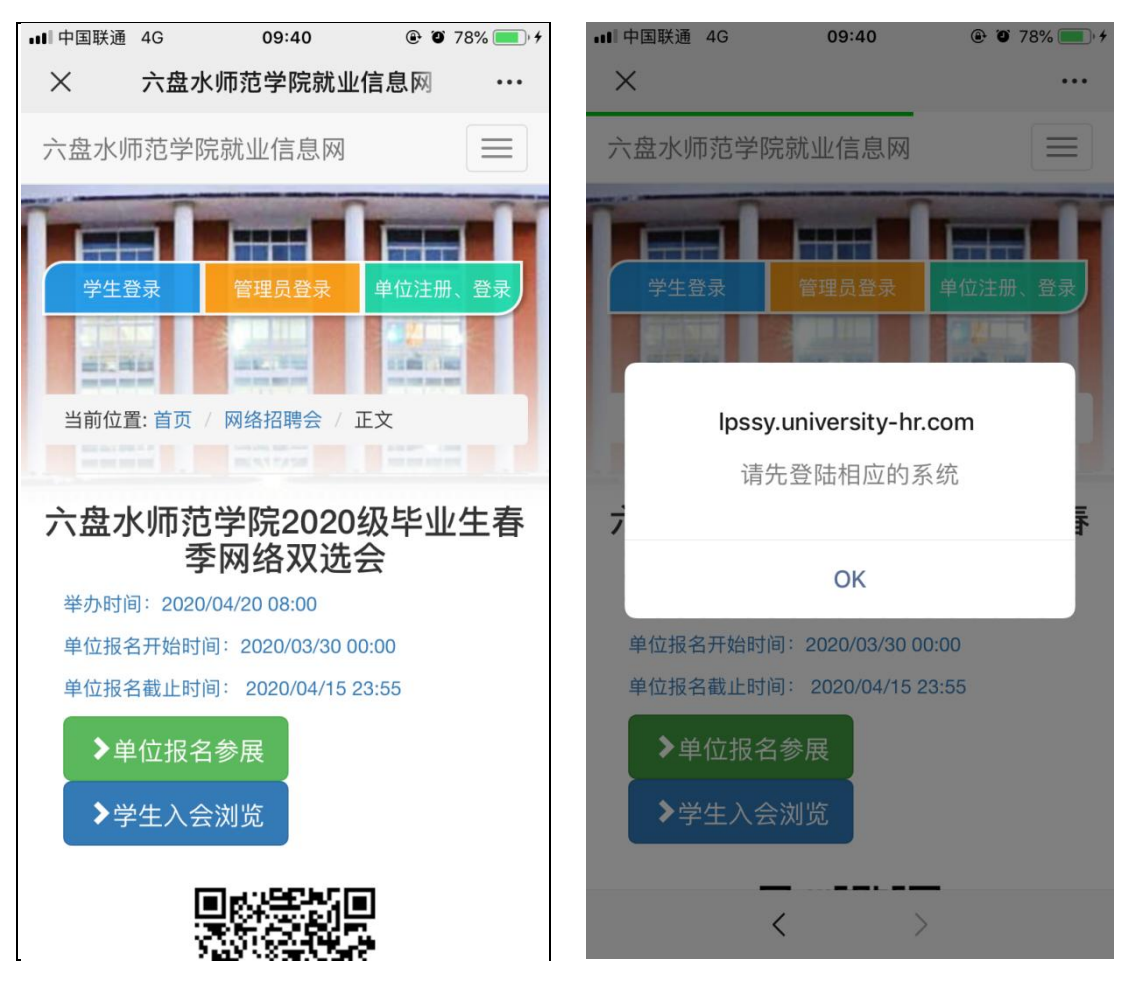

第三步:点击【单位报名参展】进入到企业登录界面,如下截图所示,如果已有系统帐号,凭帐号密码登录系统,如果没有系统帐号可通过新单位注册提交

## 单位信息,再进行招聘会报名。

| ••••『中国联通 4G 09:40    |                     | ■■甲国联通                | 4G       | 09:40   | • •   | 78% 🔳 🕯  |  |  |
|-----------------------|---------------------|-----------------------|----------|---------|-------|----------|--|--|
| × 六盘水师范学院就业信          | 息网 …                | $\times$              | 六盘水师     | 币范学院就业  | 信息网   | •••      |  |  |
| 六盘水师范学院就业信息网          |                     | 六盘水!                  | 师范学院就    | 就业信息网   |       | $\equiv$ |  |  |
|                       |                     |                       |          |         |       |          |  |  |
| 学生登录 管理员登录 单 用人单位用户登录 | <sup>≜</sup> 位注册、登录 | 学生                    | 登录       | 管理员登录   | 单位注册  | 、登录      |  |  |
| 用户名                   |                     | * 登录账号                | 子 (手机号)  |         |       |          |  |  |
| 请输入用户名                |                     | 你的手                   | 机号码      |         |       |          |  |  |
| 密码                    |                     | *姓名                   |          |         |       |          |  |  |
| 请输入密码                 |                     | 你的姓                   | 你的姓名     |         |       |          |  |  |
| 图像校验码: 2656           |                     | *你的工作                 | ■称呼      |         |       |          |  |  |
| 图像校验码                 | 你的工作                | 你的工作称呼,例如:张经理,李主任,王小姐 |          |         |       |          |  |  |
|                       | 新单位注册               | * 登录密码                | <u> </u> |         |       |          |  |  |
|                       |                     | 请输入(                  | 6-18位密码  | (大写、小写字 | 母、数字、 | 特殊符      |  |  |
|                       |                     | * 再次输入                | 、密码      |         |       |          |  |  |
| < >                   |                     |                       | <        | 2       | >     |          |  |  |
|                       |                     | L                     |          |         |       |          |  |  |